## The first step is to open booq and click Payment.

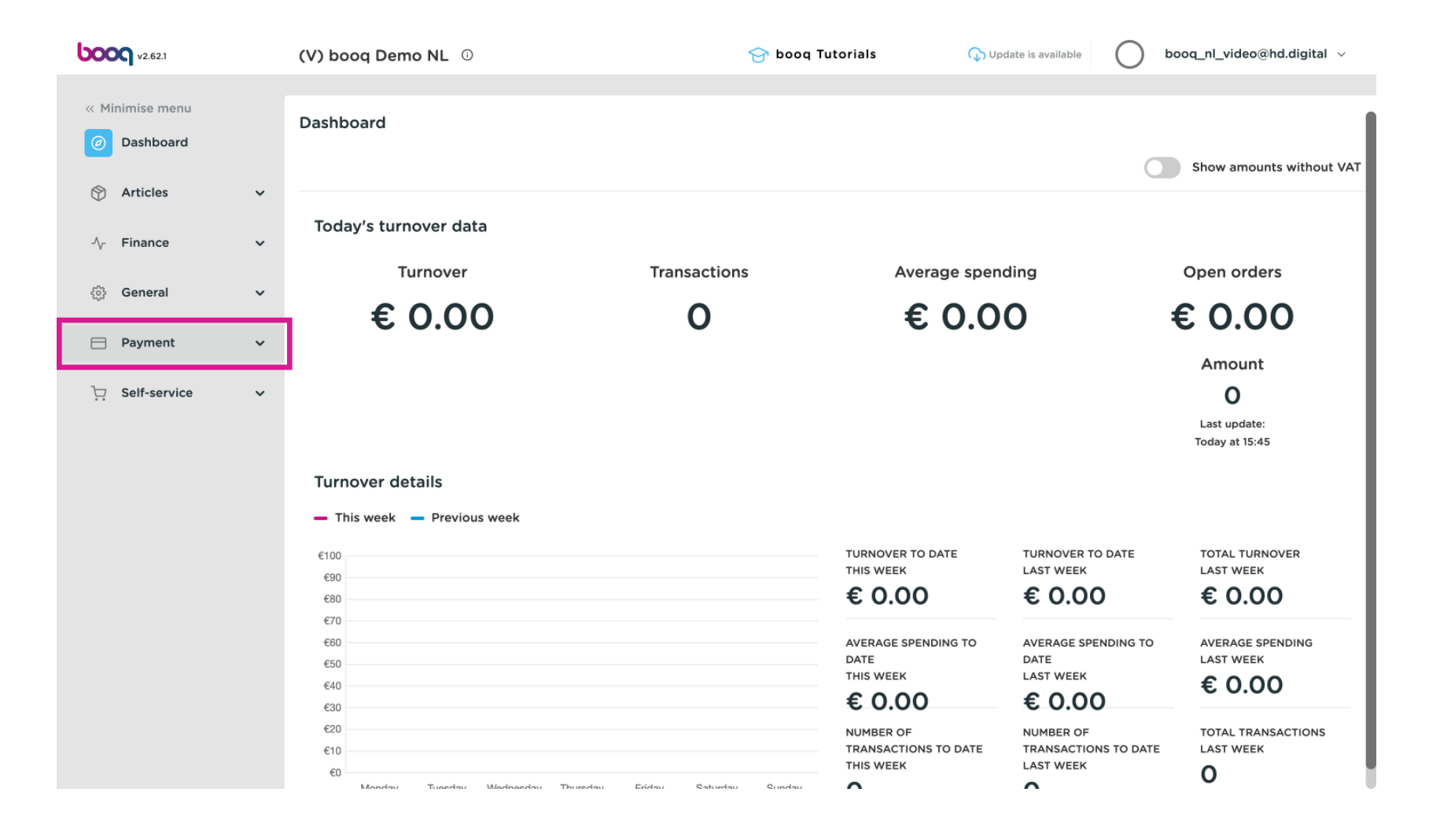

Managing EFT devices

## Click EFT devices.

6000

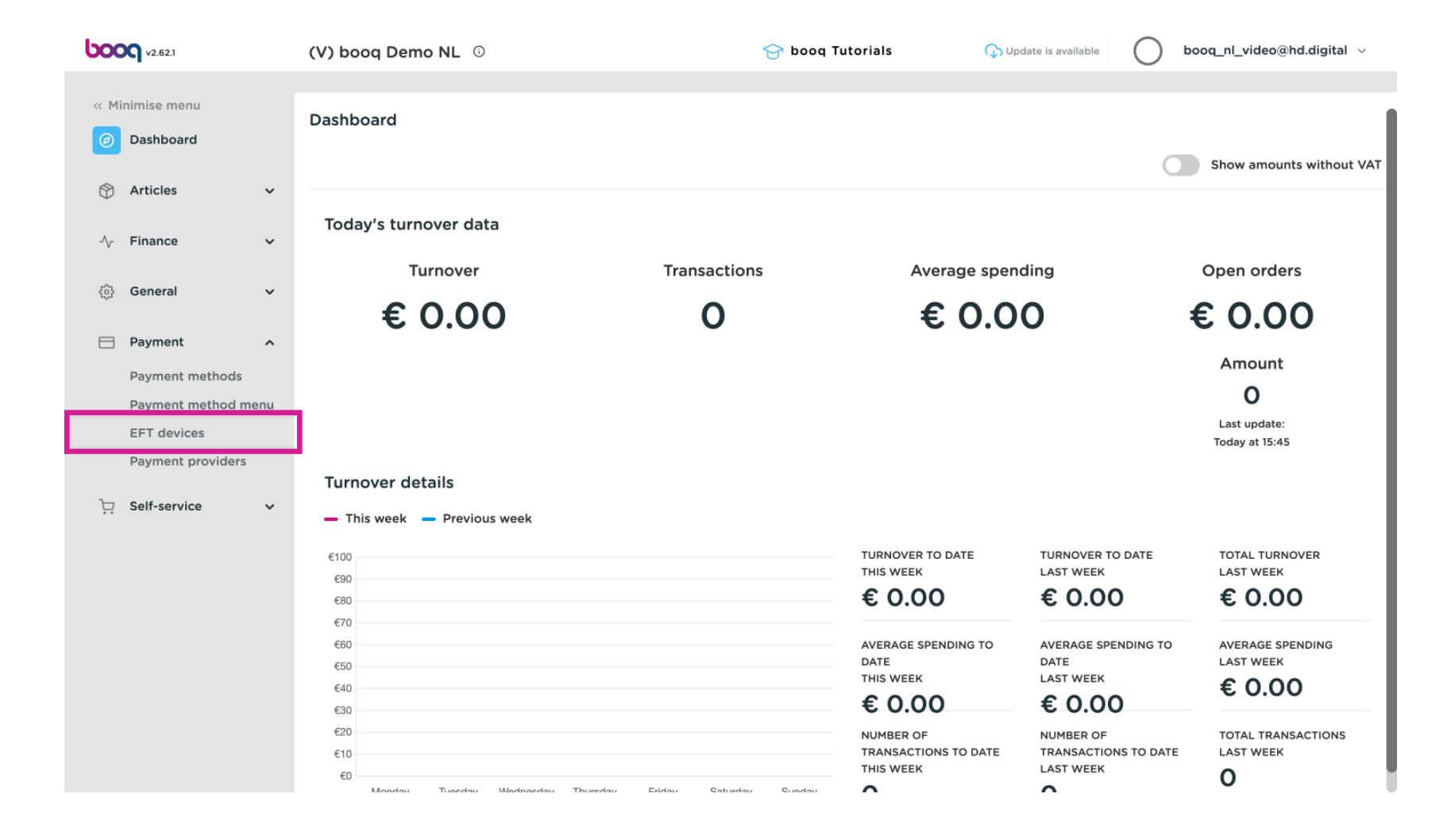

600

If you want to make changes to the EFT devices (in this example we have 2) or want to add a new one, it is advisable to contact the booq service desk. They can advise on the impact of the change.

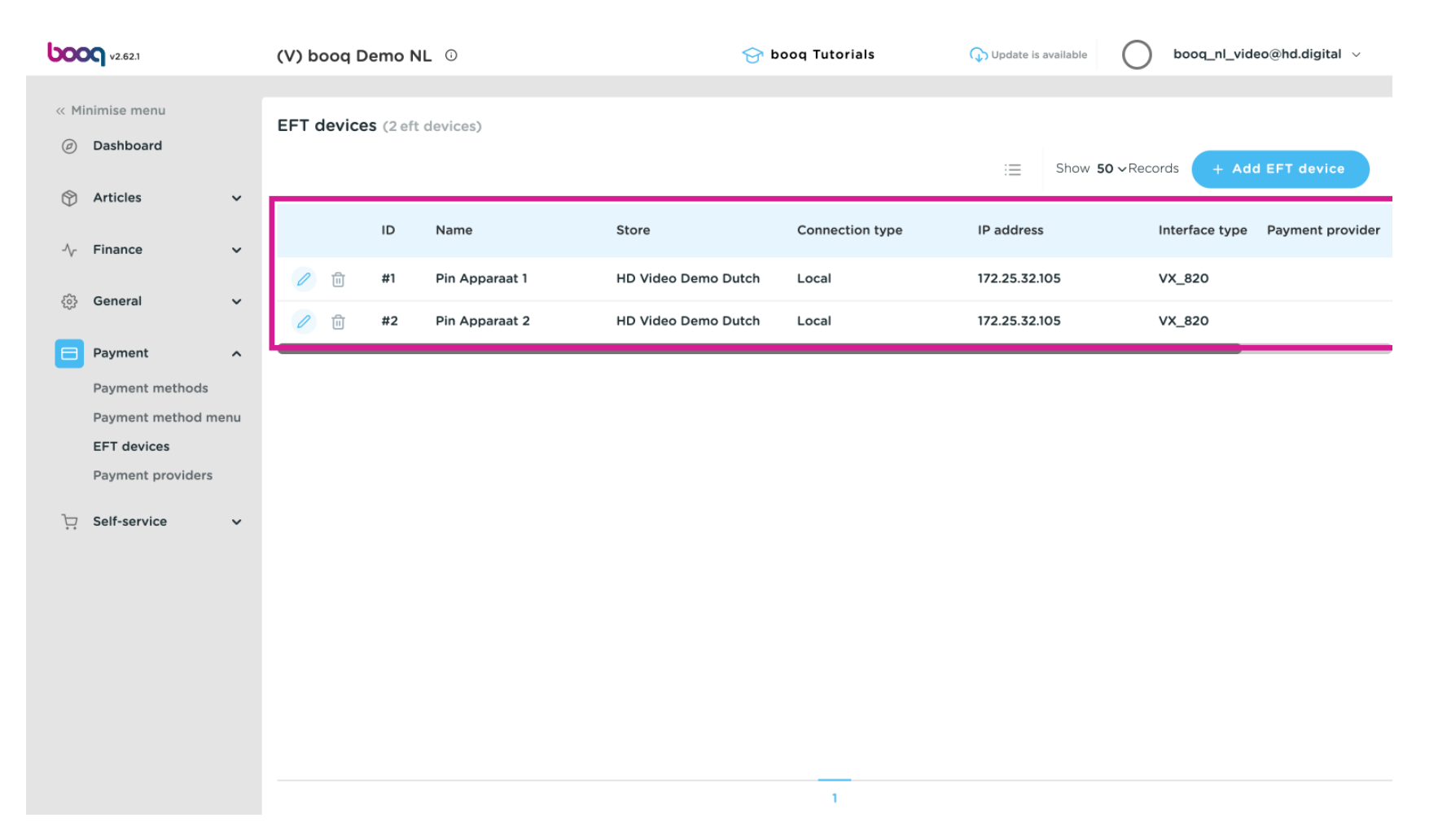

## () That's it. You're done.

boog

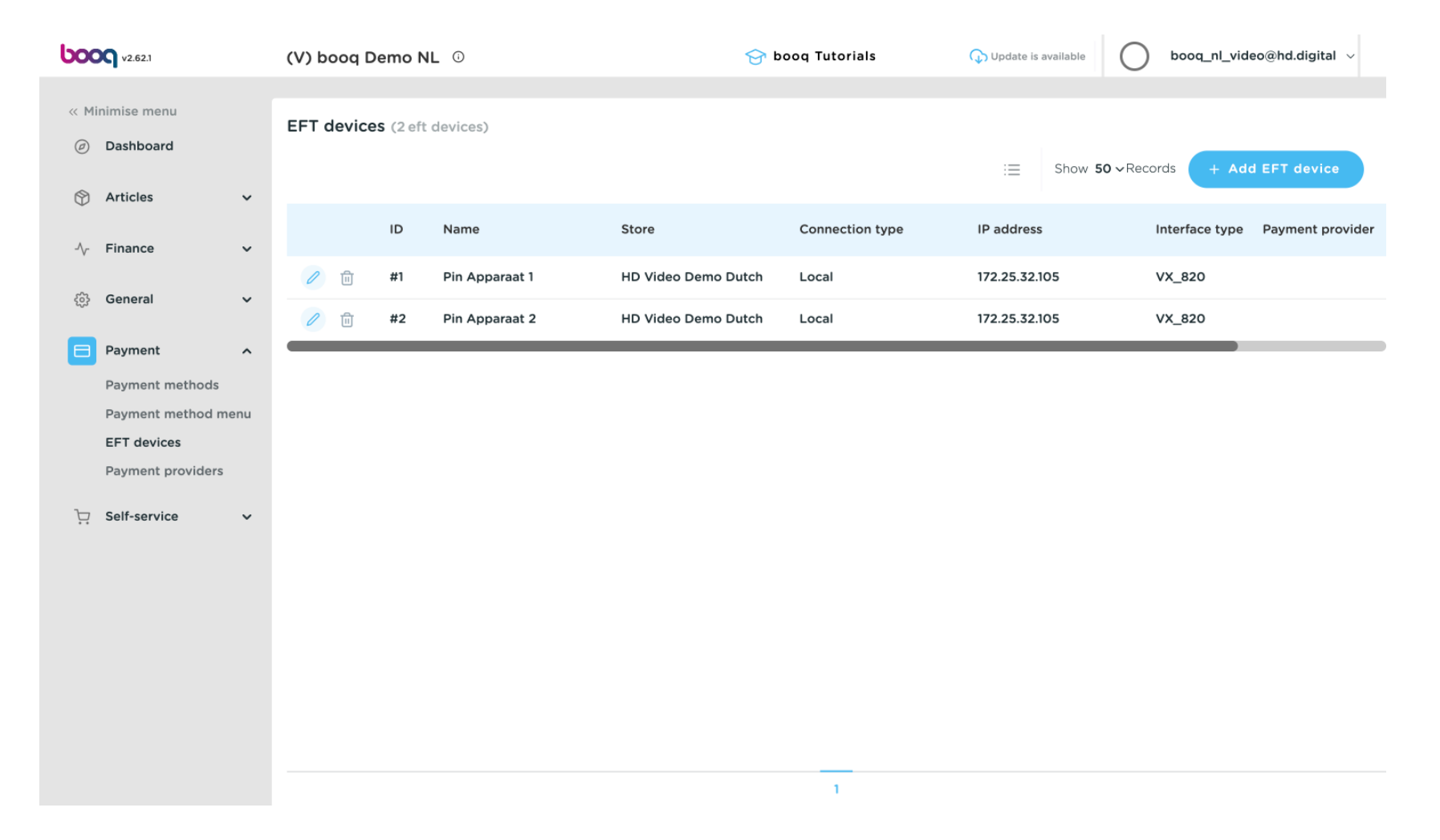

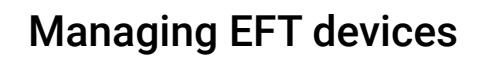

boog

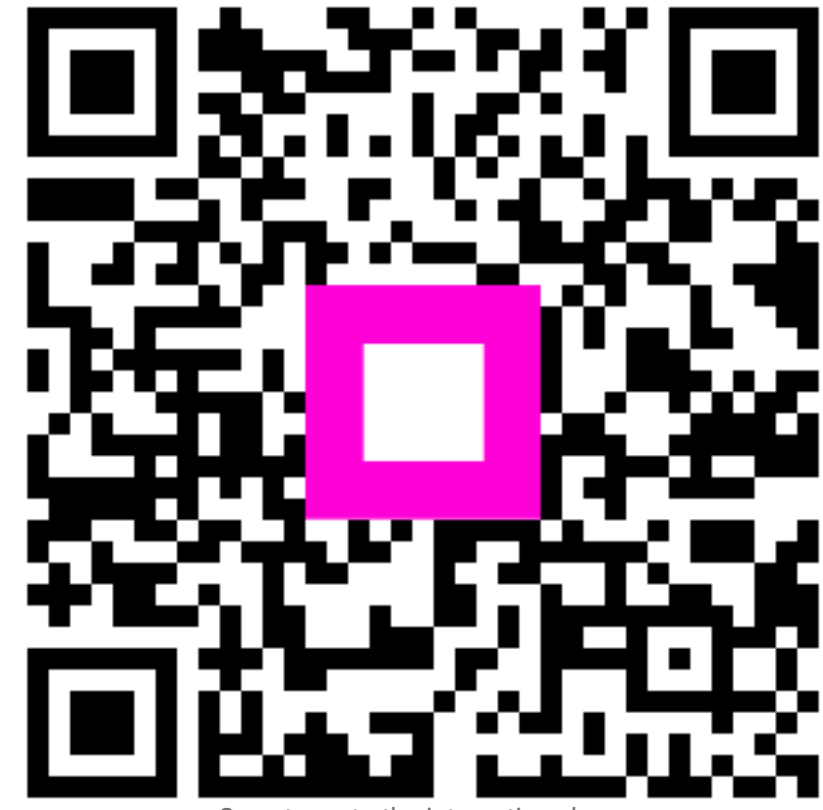

Scan to go to the interactive player